## bugku 杂项 隐写2

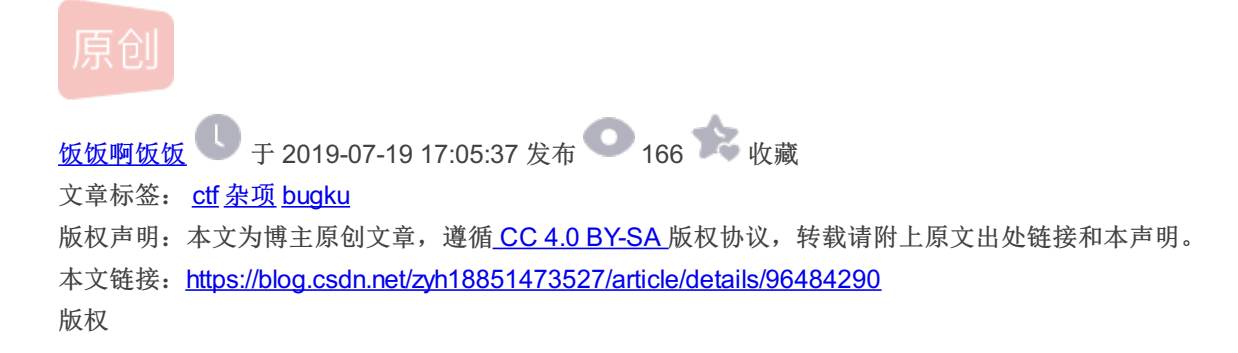

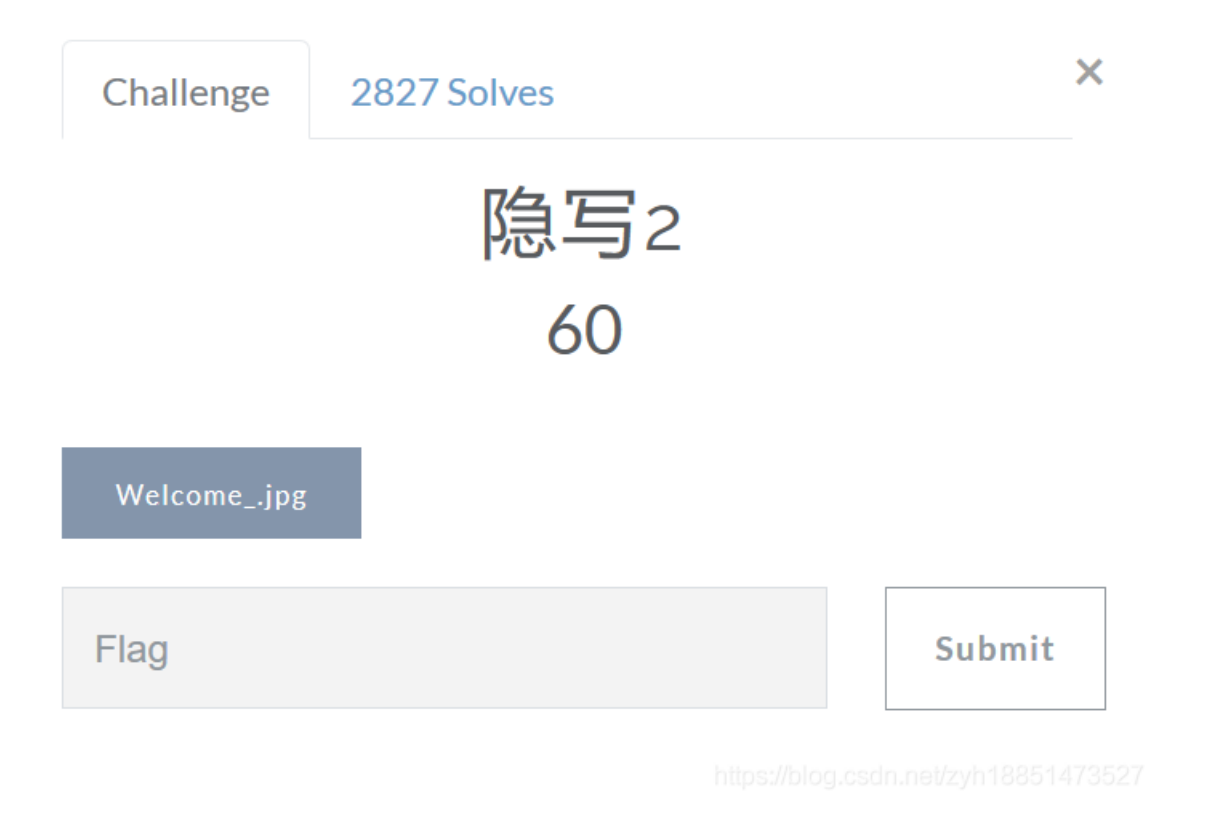

这是一个有趣的图片

Dang! 下载之后我们发现

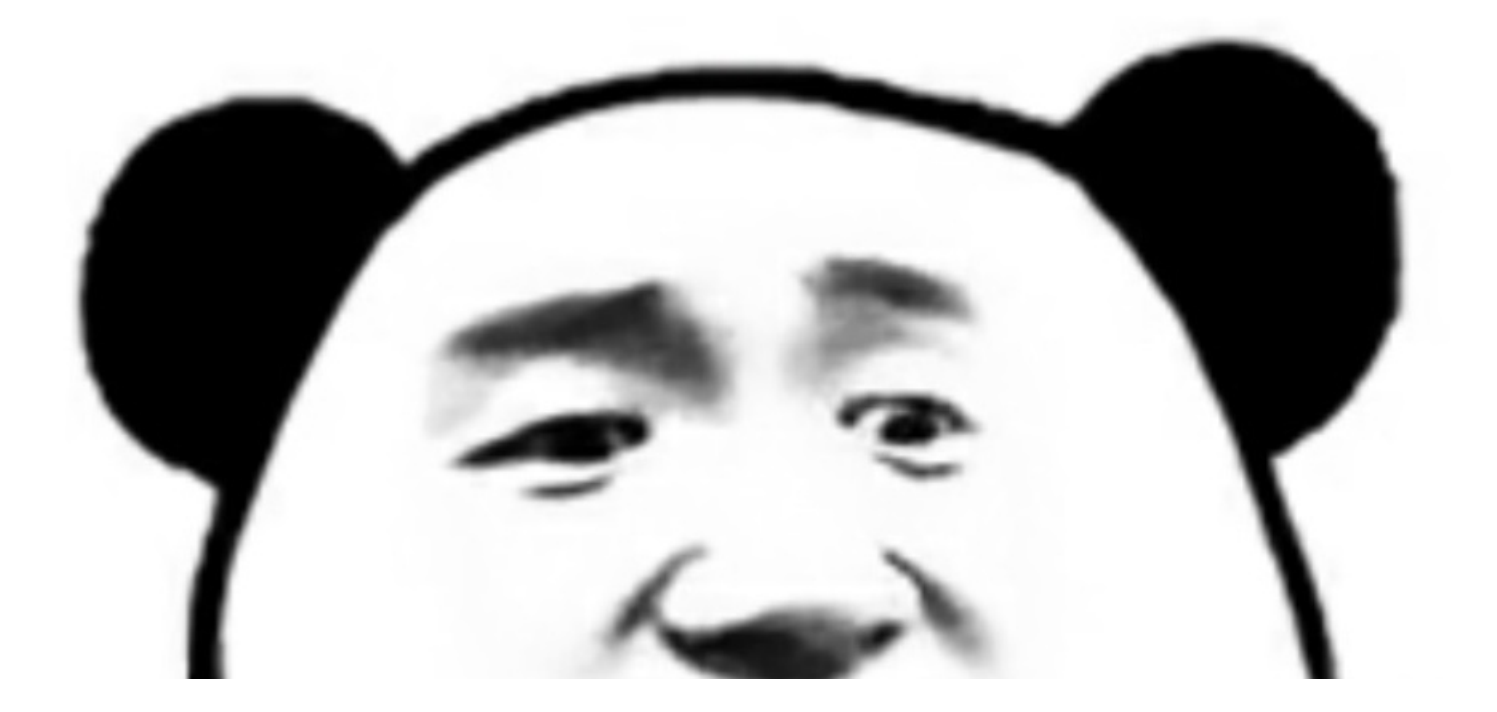

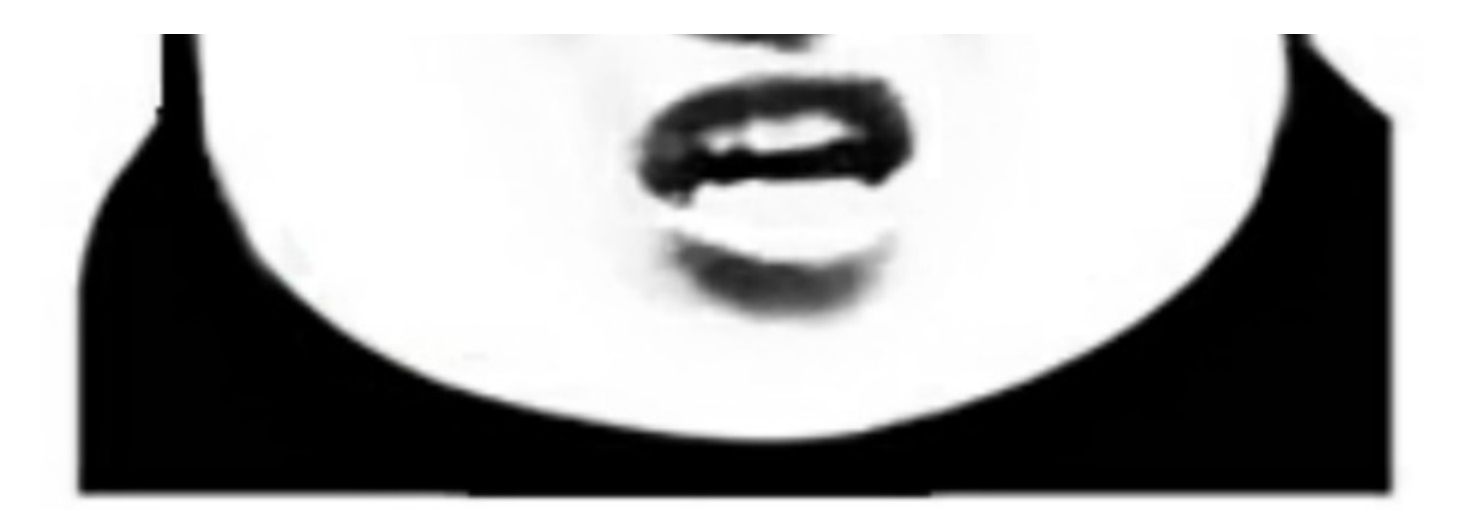

## 想拿到flag?心の中ないいくつかB数かの?

行吧 那我就把你照例先放入kali里binwalk一下

rdf:Description rdf:about="uuid:faf5bdd5-ba3d-11da-ad31-d33d75182f1b" xmlns:dc= http://p 900 0x1324 Unix path: /www.w3.org/1999/02/22-rdf-syntax-ns#"> rdf:li xml:lang="x-default">hint: /www.w3.org/1999/02/22-rdf-syntax-ns#"> rdf:li xml:lang="x-default">hint: /www.w3.org/1999/02/22-rdf-syntax-ns#"> 2516 0xCD24 Unix path: /www.w3.org/1999/02/22-rdf-syntax-ns#"> rdf:li xml:lang="x-default">hint:</rdf:li></rdf:Alt> 2516 0xCD24 Zip archive data, at least v1.0 to extract, compre sed size: 6732, uncompressed size: 6732, name: flag.rar 9264 0xE780 End of Zip archive

果不其然嘿嘿嘿里面包含了一个压缩包 那就用foremost把它分离出来,得到一个zip文件,再次解压后得到一个rar文件和提示jpg

## 告诉你们一个秘密,密码是3个数哦。

查理曼:

查理曼,法兰克王国国王,征服了西欧与中欧大部分 土地,具有了至高无上的权威,下令全国人民信仰基 督教,查理重振了西罗马帝国。 雅典娜: 女神帕拉斯·雅典娜,是希腊神话中的女战神也是智慧 女神,雅典是以她命名的。 兰斯洛特, 英格兰传说中的人物,是亚瑟王圆桌骑士团中的一 员。看上去就是一个清秀年轻的帅小伙儿,由于传说 中他是一名出色的箭手,因此梅花J手持箭支。兰斯洛 特与王后的恋爱导致了他与亚瑟王之间的战争。 Hint: 其实斗地主挺好玩的。

https://blog.csdn.net/zyh18851473521

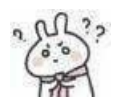

。。。。怎么还有

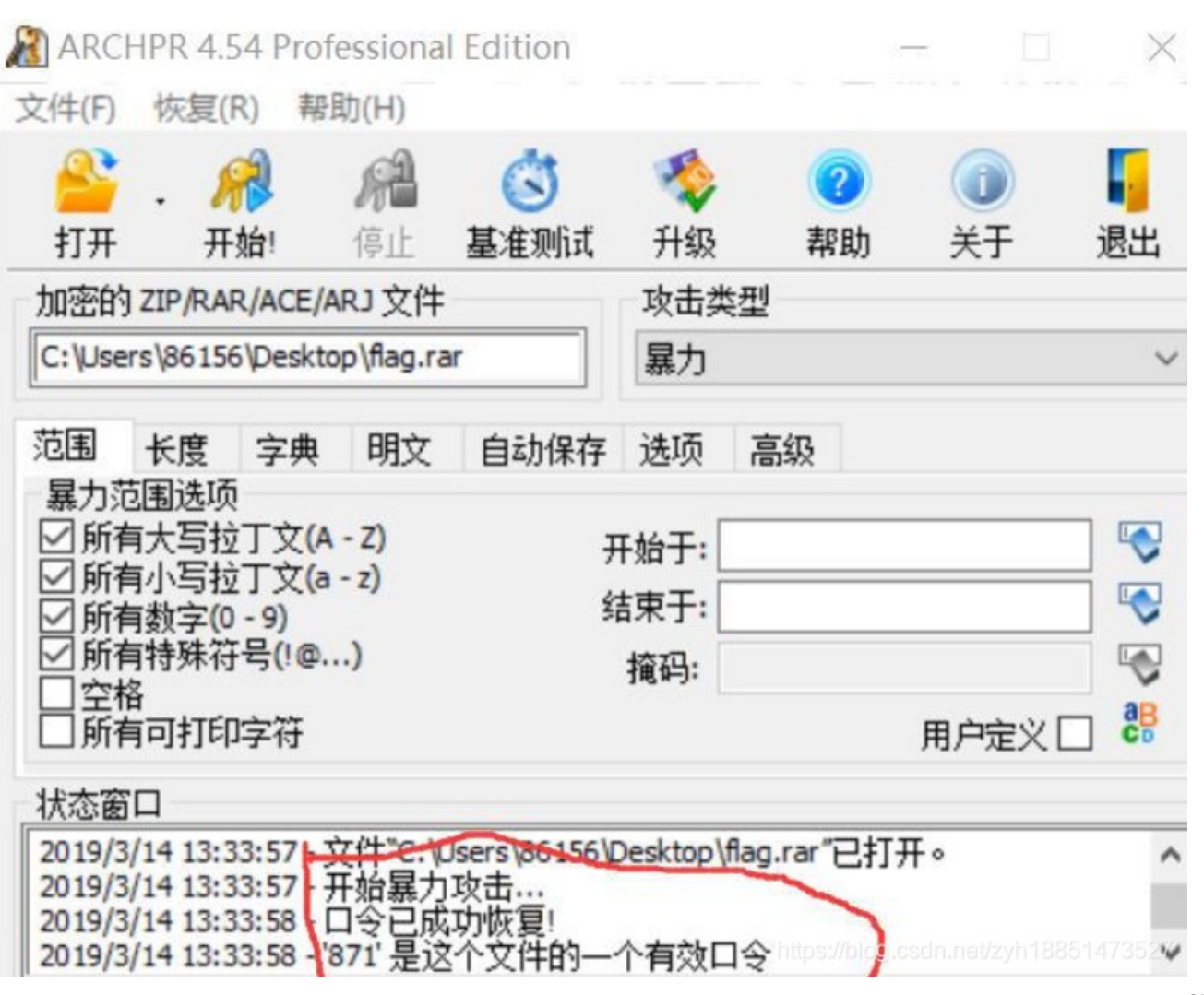

了 解开压缩包我们又得到了一张图片

871就是密码

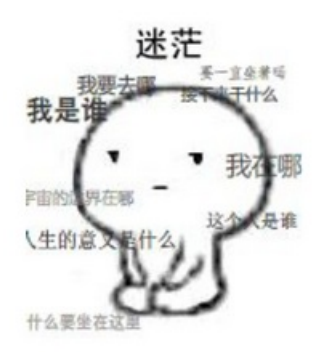

https://blog.csdn.net/zyh18851473527

把它拖进HxD里查看一下 看看开头结尾 果然结尾有点问题

#ägÔÿÙ f1@g{e TB1IEFyZSBhIGhAY 2tlciE=} 这件心小定取口台亲哦 叹气 最后有等号,说明这是base64加密,找到在线解码工具,解码一下就得到flag啦 yOu Are a h@cker! 提交时需要将f1@g变换为flag,即最终为flag{yOu Are a h@cker!}